# Property Inventory Management

**Scanner Set Up** 

## **UNLOCKING THE SCANNER**

Slide the screen to unlock the scanner.

Use the last four digits of the tag number found at the back of the scanner, and add a '3' at the end.

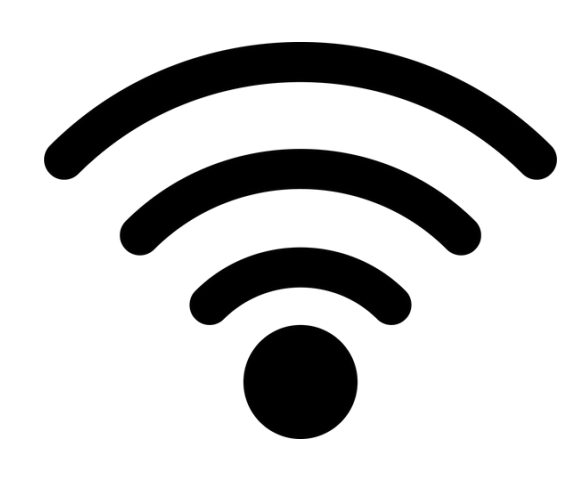

#### **CONNECTING TO WIFI AND UPDATING THE CA CERTIFICATE**

Go to the WIFI settings and connect to 'HSC-AIR'.

**EAP Method:** PEAP **Phase 2 authentication:** MSCHAPV2

Click on the CA Certificate drop down:

**Texas Tech University** 

Health Sciences Center El Paso

CA Certificate: 'Do not Validate' Identity: Enter your 'eRaider' **Anonymous Identity:** Leave blank Password: Enter your password

NOTE: USE THE SAME LOGIN CREDENTIALS AS YOU WOULD FOR YOUR PERSONAL COMPUTER.

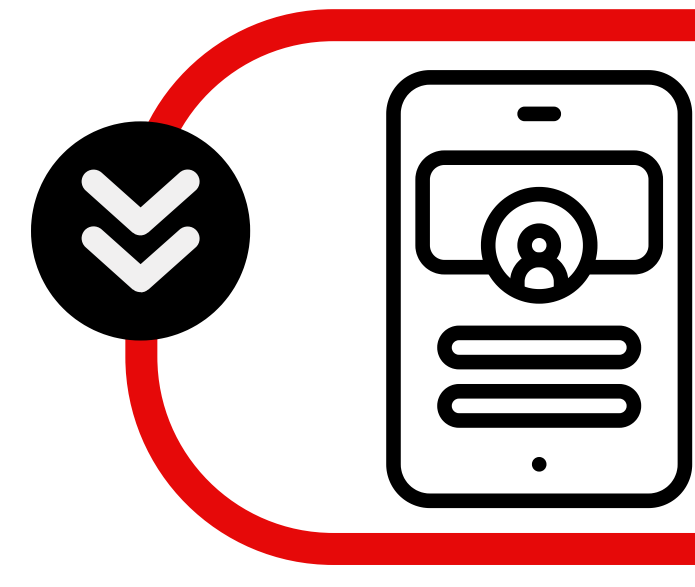

### LOGGING INTO THE PROPERTY MANAGEMENT APPLICATION

- Click on the Property Management Application.
- You will be prompted for your credentials.
- Please utilize your eRaider credentials to log into the scanner and view your property inventory reports.

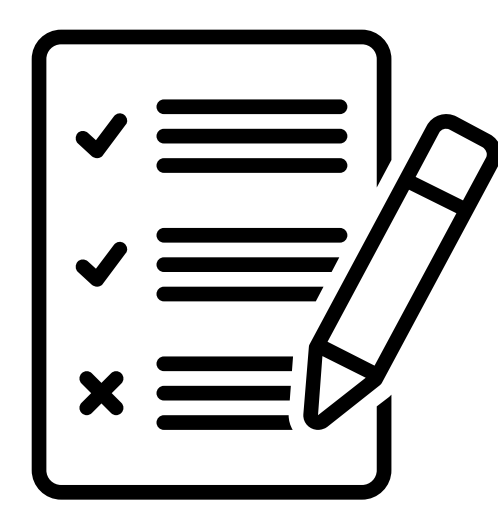

# **ACESSING YOUR PROPERTY INVENTORY REPORTS**

Once you are logged in, the main screen will appear.

To start scanning, simply click on the 'Certification' icon found at the bottom right of the scanner.

**MAIN SCREEN** 

Click on the 'Certification' icon to begin your scanning.

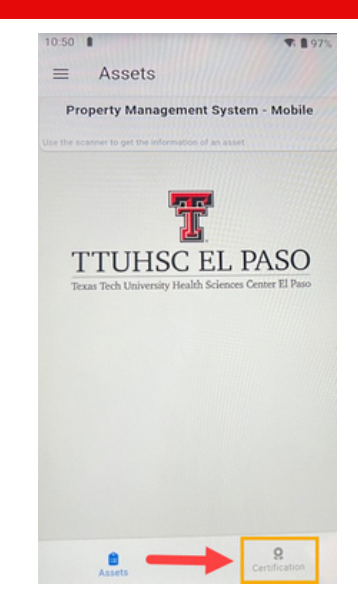

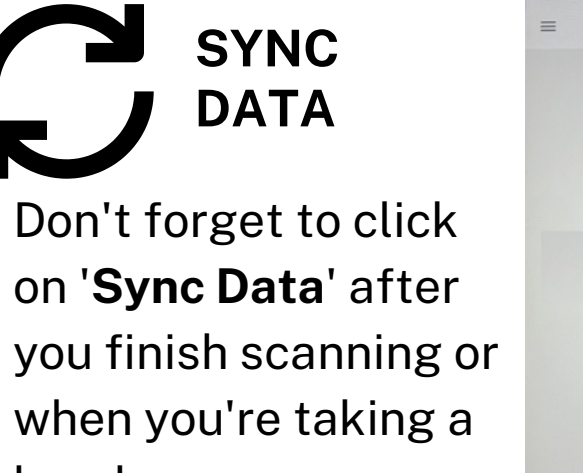

Annual Certification

break.

If you require any assistance, feel free to reach out by emailing us at baelp-asset.accounting@ttuhsc.edu.